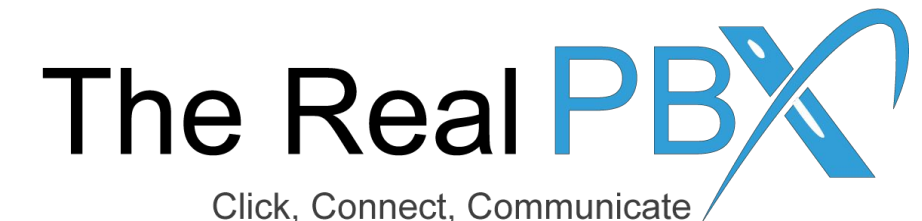

# How To Guide

How to filter call records according to toll free number, export them to excel and download call recordings.

# Login to the Call Monitoring Portal

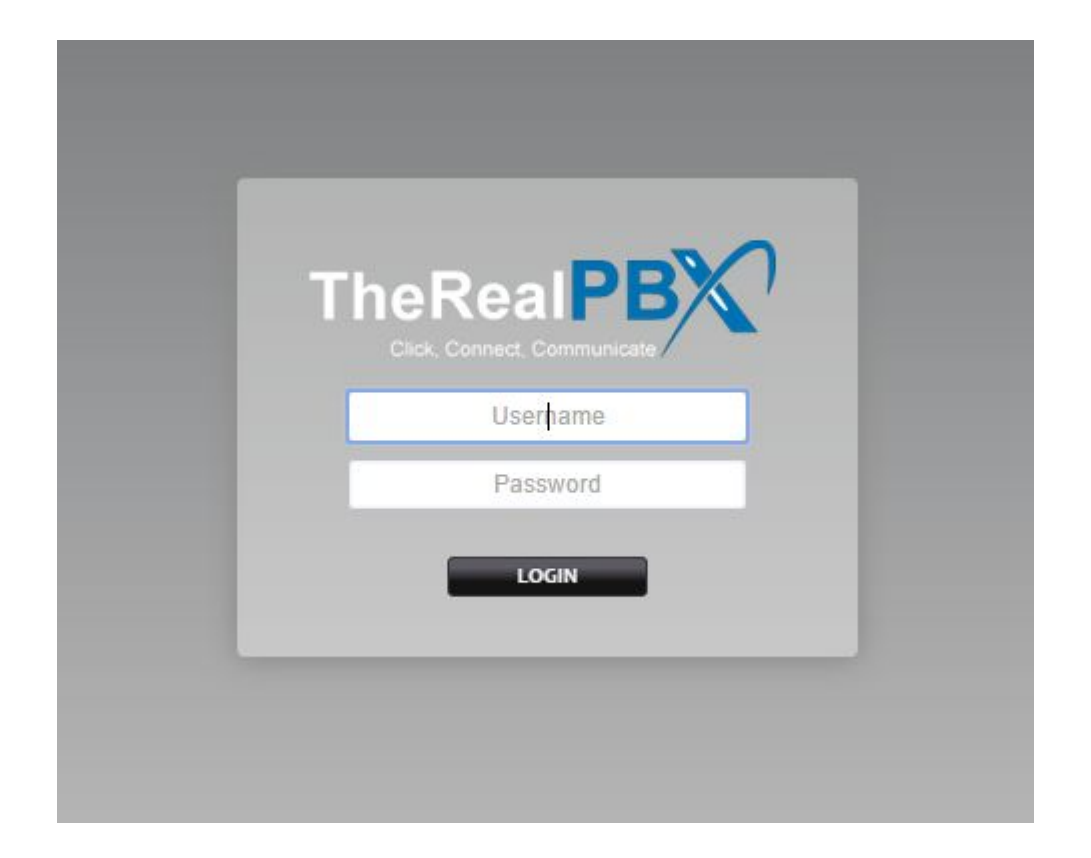

Login to the Call Monitoring portal using the credentials provided in your email.

# Go to Call Detail Records

| X Horr                                                      | ie                     | Accounts           | Dia        | alplan     | Apps                                                          | Status | Advanced            |              |
|-------------------------------------------------------------|------------------------|--------------------|------------|------------|---------------------------------------------------------------|--------|---------------------|--------------|
| User Dashboard<br>Quickly access inforr<br>User Information | <b>I</b><br>mation and | d tools related to | your acco  | unt.       | Call Block<br>Call Detail Records<br>Follow Me<br>Ring Groups | C      | lick on Call Detail | Records      |
| Username                                                    |                        | [                  | EMORING    |            |                                                               |        |                     |              |
| Voicemail                                                   |                        | 7                  | /iew Messa | <u>qes</u> |                                                               |        |                     |              |
| Extension                                                   |                        | Tools              |            |            |                                                               |        |                     | Description  |
| 1001                                                        |                        | Call Forward       | Follow Me  | Do Not Di  | sturb                                                         |        |                     | The Real PB  |
| 1002                                                        |                        | Call Forward       | Follow Me  | Do Not Di  | sturb                                                         |        |                     | The Real PB  |
| 1003                                                        |                        | Call Forward       | Follow Me  | Do Not Di  | sturb                                                         |        |                     | The Real PB) |
| 1004                                                        |                        | Call Forward       | Follow Me  | Do Not Di  | sturb                                                         |        |                     | The Real PB  |
| 1005                                                        |                        | Call Forward       | Follow Me  | Do Not Di  | sturb                                                         |        |                     | The Real PB) |
| 1000                                                        |                        | A                  |            | -          | 1 1                                                           |        |                     | T 0 100      |

### Set the Filter as per your requirement

#### ail Records

DOWNLOAD ALL SHOW ALL ADVANCED SEARCH MISSED CALLS

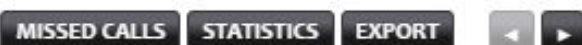

I Records (CDRs) are detailed information on the calls. Use the fields to filter the information for the specific call records that are desired. Then view the calls in the list or download them as comma seperated ng the 'csv' button.

| Direction    | Inbound <b>v</b>                                 | Source                            |                          |                      | Start Rang      | e F | om           |              |                |          | 0        |               |             |
|--------------|--------------------------------------------------|-----------------------------------|--------------------------|----------------------|-----------------|-----|--------------|--------------|----------------|----------|----------|---------------|-------------|
| Status       | <b></b>                                          | Destination                       |                          |                      | CID Nam         | e I | < d<br>No T  | u We         | ep, 20<br>e Th | 16<br>Fr | »<br>Sa  | ><br>Su       |             |
|              |                                                  |                                   |                          |                      | Last Destinatio | n   | 5            | 6 7<br>3 14  | 8              | 9        | 10<br>17 | 4<br>11<br>18 |             |
| rce, Destina | tion and Caller ID (CID) Name fields support the | use of an <i>asterisk</i> ('*') a | is a wildcard character. |                      |                 |     | 19 2<br>26 2 | 0 21<br>7 28 | 22<br>29       | 23<br>30 | 24       | 25            | ESET SEARCH |
| CID Nam      | e Source D                                       | estination                        | Recording                | Start                | Duration        | Las |              | 17           | •              | 53 🔻     |          |               |             |
| 1000         | <u>1000</u> <u>1</u>                             | 8888929646                        |                          | 19 Sep 2016 22:13:22 | 0:00:28         |     | No           | N            |                | 1        | Done     |               | learing     |

# Filter records as per Toll Free Number

#### ail Records DOWNLOAD ALL SHOW ALL ADVANCED SE Enter the Ring Group Extension number for that TFN in destination. I Records (CDRs) are detailed information on the calls. Use the fields to filter the information for the specific call records that are desired. Then view the ng the 'csv' button. Direction Source Start Ran Inbound Destination CID Na Status 201 v Last Destinati

rce, Destination and Caller ID (CID) Name fields support the use of an asterisk ('\*') as a wildcard character.

| CID Name | Source | Destination        | Recording | Start                | Duration |
|----------|--------|--------------------|-----------|----------------------|----------|
| 1000     | 1000   | <u>18888929646</u> |           | 19 Sep 2016 22:13:22 | 0:00:28  |

# How to locate TFN Extension number ?

| $\boldsymbol{\mathcal{X}}$ | Home                               | Accounts                | Dialplan              | Apps                                               | Status   | Advanced                                     |                       |
|----------------------------|------------------------------------|-------------------------|-----------------------|----------------------------------------------------|----------|----------------------------------------------|-----------------------|
| Ring Gro<br>A ring group   | u <b>ps</b><br>is a set of destina | ations that can be call | ed with a ring strate | Call Block<br>Call Detail Records<br>egi Follow Me | 1.<br>2. | Go to Ring Groups<br>_Here you will find the | e TFN extension numbe |
| Name                       |                                    | Ext                     | ension                | Ring Groups                                        | Tool     | s                                            | Description           |
| RG-184444                  | 64450                              | 202                     | +                     | True                                               | Call     | Forward                                      | Ring Group            |

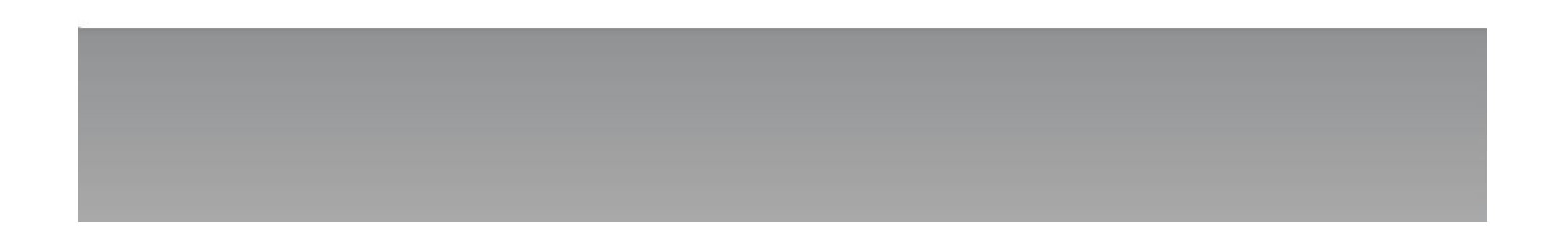

# Export call records to PDF or Excel format

After filtering the Call records. Click on export and sele

| and select CSV for excel or PDF format                                                                                                    | 11  |  |
|----------------------------------------------------------------------------------------------------|-----|--|
|                                                                                                    |     |  |
| formation on the calls. Use the fields to filter the information for the specific call records that are desired. Then view the calls in the list or download them a | CSV |  |
|                                                                                                    | PDF |  |

DOWNLOAD ALL SHOW ALL ADVANCED SEARCH MISSED CALLS

|                         | Source                                            | Start Range      | From | То        |
|-------------------------|---------------------------------------------------|------------------|------|-----------|
| T                       | Destination                                       | CID Name         |      |           |
|                         |                                                   | Last Destination |      |           |
| ) Nama fields support t | a use of an astorick (**) as a wildcard character |                  |      | DESET SEA |

Manie lielus support tie use of an asterisk ( ) as a wildcard character.

seperated

| Source      | Destination        | Recording | Start                | Duration | Last Destination | Status          |
|-------------|--------------------|-----------|----------------------|----------|------------------|-----------------|
| <u>1000</u> | <u>18888929646</u> |           | 19 Sep 2016 22:13:22 | 0:00:28  |                  | Normal Clearing |
| abc123      | 18888929646        |           | 19 Sep 2016 18:29:54 | 0:00:31  |                  | Normal Clearing |
| 1002        | 1003               |           | 11 Feb 2016 03:40:56 | 0.00.30  |                  | Normal Clearing |

# Download call recordings

ID (CID) Name fields support the use of an asterisk ('\*') as a wildcard character.

After filtering call records, you will see the list of calls and if recording is activated on your account then you will see play and download

| Source      | Destination | Recording | Start               | Duration              | Last Destination |
|-------------|-------------|-----------|---------------------|-----------------------|------------------|
| 1001        |             |           | 5 Oct 2016 13:22:48 | 0:05:23               |                  |
| <u>1001</u> |             |           | 5 Oct 2016 02:13:49 | 1 <mark>:06:36</mark> |                  |
|             | 202         |           | 5 Oct 2016 01:47:11 | 0:08:54               | 1001             |
| 1001        |             |           | 5 Oct 2016 01:19:46 | 0:20:33               |                  |
| <u>1001</u> |             |           | 5 Oct 2016 00:01:37 | 0:00:00               |                  |